## Downloading and installing Luminor Phone POS application

- 1. Fill in the application and sign the agreement with Luminor.
- 2. After signing the agreement, you'll receive a message to the email you indicated in the application. The message will contain a link for setting your password.
- 3. Open the link and set a unique password for your Luminor Phone POS account.
- 4. Open Google Play store and find Luminor Phone POS.
- 5. Press on the button "Install", and Luminor Phone POS will be downloaded and installed automatically.
- 6. Sign in to Luminor Phone POS application. You'll be asked to enter your credentials:
  - Username this is the email address to which you received the password setup link
  - Password the password that you created using the link in the email

Upon the first successful login to Luminor Phone POS application, it will be linked with your account by downloading mandatory data related to your company and user. This might take up to a few minutes – an animation will be displayed on screen, and you'll be notified once the setup is completed.

You can easily switch and start using Luminor Phone POS on another device – all you have to do is install the application on a new device, log in using your credentials, and the application will be linked with your account as described above.

3

umino

3895